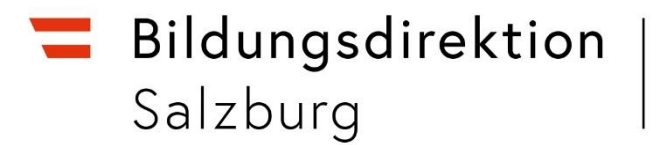

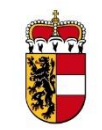

## Employee-Self-Service für das Reisemanagement (ESS) Anleitung: Ansuchen um Kostenrückerstattung anlässlich einer Fortbildung im Wohn- bzw. Dienstort

= für Seminare/Schulungen im Wohn- bzw. Dienstort, bei denen keine Tagesgebühr abgerechnet werden kann, wie z.B.:

- Erste-Hilfe-Kurs an der Stammschule (€ 25,00)
- Online Kurse vergütet wird nur die Seminargebühr/Teilnahmegebühr

## Schritt für Schritt zur Eingabe in ESS:

➔ Klicken Sie auf das "+"-Symbol und wählen Sie "Neu".

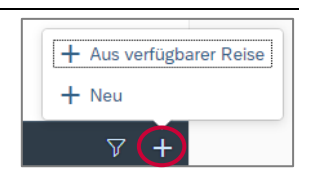

→ Wählen Sie das Reiseschema aus unter "Diverse Kostenersätze Inl.".

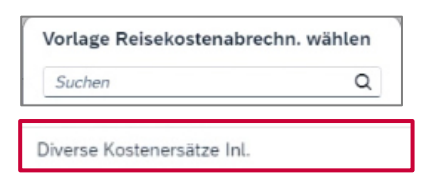

| Erste Hilfe      |                                                       |    |    |
|------------------|-------------------------------------------------------|----|----|
| brechnungsde     | tails                                                 |    |    |
| Von:*            | 03.12.2024, 08:00                                     | 6  |    |
| Abfahrt von:     | Arbeitsplatz  Wohnort                                 |    |    |
| Bis:*            | 03.12.2024, 08:01                                     | 63 |    |
| Ankunft an:      | Arbeitsplatz  Wohnort                                 |    |    |
| Reiseziel: *     | Salzburg, Österreich<br>03.12.2024, 08:00             |    | ×× |
| Grund:*          | Erste Hilfe                                           |    |    |
| Tätigkeit:*      | Konto 5606000                                         |    | ð  |
| Bemerkungen:     |                                                       |    |    |
| Kostenzuordnung: | Kostenstelle                                          |    |    |
|                  | Büro des Herrn Bundesministers1 (10000100) (10000100) |    |    |
|                  | + Neue Kostenzuordnung                                |    |    |
| Genehmiger/in:   | MUSTER VORGESETZTER, BA MA                            |    |    |
|                  | 89999917                                              |    |    |

→ Befüllen Sie Datum + Uhrzeit, Reiseziel (z.B.: Stammschule, Wohnort) und Grund.

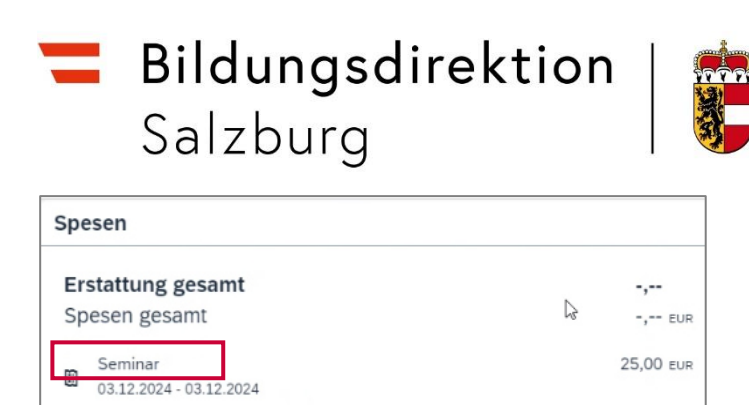

+ Spesen hinzufügen

→ Klicken Sie auf "Spesen hinzufügen" und wählen Sie "Seminar" aus.

| < Seminar     |                 |
|---------------|-----------------|
| Spesendetails |                 |
| Betrag:       | 25,00 ] EUR 🗸 🗳 |
| Spesendatum:  | 03.12.2024      |
| Beschreibung: |                 |
| Bemerkungen:  |                 |
|               |                 |
|               |                 |
|               |                 |
|               |                 |
|               | Papier Beleg    |

→ Geben Sie den Betrag ein (z.B.: 25,00€ für den Erste-Hilfe-Kurs an der Stammschule)

→ "Sichern" Sie Ihr Ergebnis (rechts unten)

| Anlagen(0)              | Hochlader                  |
|-------------------------|----------------------------|
|                         | П                          |
| L                       |                            |
| Keine Datei             | en gefunden.               |
| Dateien für Upload hier | her ziehen oder Drucktaste |

- → Fügen Sie Anlagen hinzu (z.B.: Zahlungsbeleg, Rechnung und Kursbesuchsbestätigung)
- → Klicken Sie auf "Sichern" und leiten Sie Ihre Kostenrückerstattung mit "zum VG senden" an Ihre/n Vorgesetzte/n weiter.

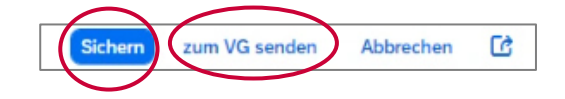

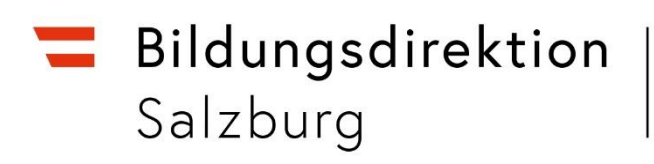

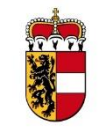

Für Montessori-Kostenrückerstattungen (Diplomlehrgang) und Titerbestimmungen ist wie bisher das Formular "Ansuchen um Kostenrückerstattung" zu verwenden.

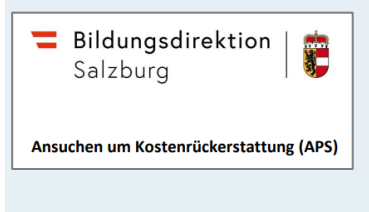